## Activation du compte MedicalSuite™

Guide rapide

© Bittium Biosignals Ltd Pioneerinkatu 6 FI-70800 Kuopio Finland

Date of issue: Aug 27, 2024

www.bittium.com

9404570EDC0067 Version 1.0.0

#### Publié par

Bittium Biosignals Ltd. Pioneerinkatu 6 70800 Kuopio Finlande Tél. : +358 40 344 2000 www.bittium.com

#### Avis juridique

Copyright 2024 Bittium Biosignals Ltd. Tous droits réservés. Les informations contenues dans ce document peuvent faire l'objet de modifications sans préavis. Bittium Biosignals Ltd conserve le droit de propriété et tous les autres droits sur le contenu de ce document. Toute reproduction du contenu de ce document est interdite sans l'accord écrit préalable de Bittium Biosignals Ltd.

#### Avis

Bittium Biosignals Ltd se réserve le droit de modifier ses produits et les informations contenues dans ce document sans préavis en raison de l'amélioration et du développement continus qui interviennent. Bittium Biosignals Ltd ne donne aucune garantie de quelque nature que ce soit concernant le présent matériel, y compris, mais sans s'y limiter, les garanties implicites de qualité marchande ou d'adéquation à une finalité particulière. Bittium Biosignals Ltd ne saurait être tenu responsable des erreurs contenues dans ce document ou des dommages liés à la fourniture, à l'exécution ou à l'utilisation de ce matériel.

#### Résumé des changements

| Version | Date       | Changements entre les versions | État     |
|---------|------------|--------------------------------|----------|
| 1.0.0   | 2024.08.27 | Document créé.                 | Approuvé |

### Table des matières

| 1   | Généralités                                       | 4    |
|-----|---------------------------------------------------|------|
| 2   | Activation du compte MedicalSuite                 | 5    |
| 3   | Dépannage                                         | 12   |
| 3.1 | Déjà connecté(e) avec un autre compte             | 12   |
| 3.2 | Message d'erreur de configuration de votre compte | 13   |
| 3.3 | Message d'erreur de notification                  | 13   |
| 3.4 | Erreur de mot de passe invalide                   | . 14 |

### 1 GÉNÉRALITÉS

Bittium MedicalSuite est une plateforme de service de surveillance à distance basée sur le Web qui permet la gestion et l'analyse de diverses données enregistrées dans le secteur de la santé. La plateforme de service facilite le partage sécurisé des informations et des données et permet aux hôpitaux, aux cliniques et aux professionnels de santé de collaborer quel que soit leur localisation, permettant ainsi d'accélérer l'examen, le diagnostic et le traitement d'un patient. Bittium MedicalSuite permet le transfert de données sans fil, l'analyse intelligente des données et des modules pratiques de création de rapports et de gestion qui peuvent être optimisés individuellement pour chaque utilisateur en fonction de ses besoins.

Ce document a pour objectif de fournir à l'utilisateur de MedicalSuite un guide étape par étape pour l'activation du compte MedicalSuite. Une fois le compte activé, le processus de connexion normal suit les instructions du **D0000013602 Service HSAT de la plateforme MediclaSuite Guide clinique** pour les services HSAT et du **5800603 MedicalSuite Platform Holter Service Clinical Guide** pour les services Holter.

### 2 ACTIVATION DU COMPTE MEDICALSUITE

Pour vous connecter pour la première fois à MedicalSuite, suivez les étapes ci-dessous :

- 1 Allez à la page de connexion au Centre MedicalSuite (<u>https://bittium.medicalsuite.net/</u>)
- 2 Cliquez sur Sign in with Microsoft (Se connecter avec Microsoft).

| Bittium MedicalSuite       |  |
|----------------------------|--|
| <br>Sign in with Microsoft |  |
|                            |  |

3 Saisissez le nom d'utilisateur MedicalSuite qui vous a été envoyé par e-mail ( username@bittium.medicalsuite.net ou username@medicalsuite.net ) et cliquez sur **Next** ( Suivant ).

| Microsoft              |       |      |
|------------------------|-------|------|
| Sign in                |       |      |
| Email or phone         |       |      |
| Can't access your acco | ount? |      |
|                        |       |      |
|                        | Back  | Next |

**REMARQUE** Si vous vous êtes déjà connecté(e) à Microsoft avec un autre compte utilisant le même navigateur, consultez le dépannage pour obtenir de l'aide. (Chapitre 3.1)

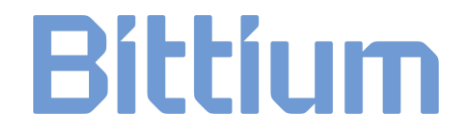

4 Saisissez votre mot de passe et cliquez sur **Sign in** (Se connecter).

| Enter password     |  |
|--------------------|--|
| •••••              |  |
| Forgot my password |  |
|                    |  |

5 La boîte de dialogue « More information required » (Plus d'informations requises) s'ouvre. Cliquez sur **Next** (Suivant) pour ajouter les informations requises.

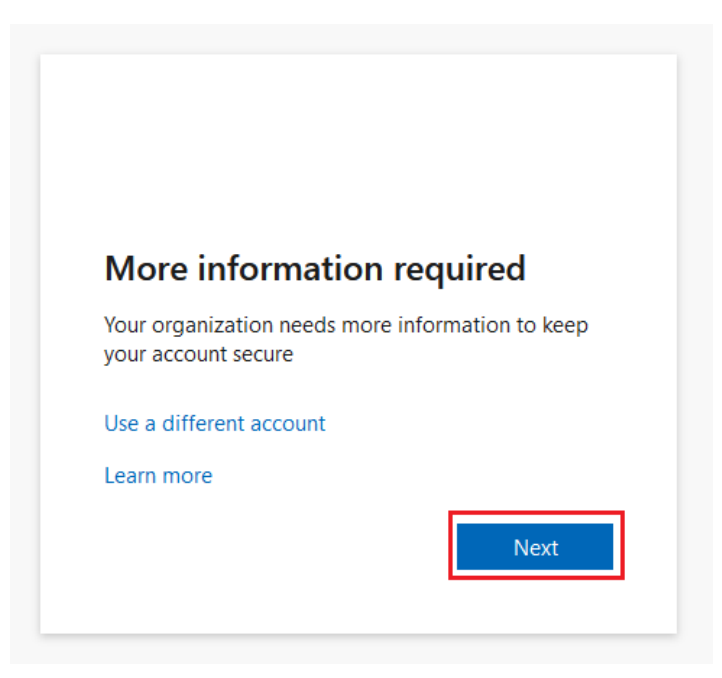

- 6 Pour continuer à vous connecter, vous devrez installer **l'application Microsoft Authenticator** sur votre téléphone. Cliquez sur **Download now** (Télécharger maintenant) pour démarrer le processus d'installation :
  - a) Une nouvelle fenêtre s'ouvre.
  - b) Scannez le QR code avec votre téléphone à partir de la fenêtre ouverte.
  - c) Le store d'applications s'ouvre et vous pouvez télécharger **l'application Microsoft Authenticator** sur votre téléphone.

Suivez les instructions d'installation sur votre téléphone et cliquez sur **Next** (Suivant) une fois l'installation terminée.

|                        | Keep your account secure                                                         |
|------------------------|----------------------------------------------------------------------------------|
| Micros                 | oft Authenticator                                                                |
|                        | Start by getting the app                                                         |
|                        | On your phone, install the Microsoft Authenticator app. Download now             |
|                        | After you install the Microsoft Authenticator app on your device, choose "Next". |
|                        | I want to use a different authenticator app                                      |
|                        | Next                                                                             |
| <u>l want to set u</u> | up a different method                                                            |

7 Ouvrez l'application Microsoft Authenticator depuis votre téléphone. Autorisez les notifications de l'application en sélectionnant Accept (Accepter), puis Continue (Continuer). Dans l'application, cliquez sur Add account (Ajouter un compte) (icône +), sélectionnez work or school account (compte professionnel ou scolaire), puis cliquez sur Next (Suivant) dans la boîte de dialogue sur l'ordinateur.

|                         | Keep your account secure                                                                                                    |
|-------------------------|----------------------------------------------------------------------------------------------------|
| Microso                 | oft Authenticator<br>Set up your account<br>If prompted, allow notifications. Then add an account, and select "Work or school".<br>Back Next |
| <u>I want to set up</u> | a different method                                                                                                    |

9404570EDC0067 Activation du compte MedicalSuite Guide rapide

7 (15)

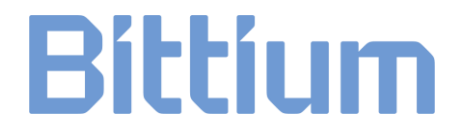

**REMARQUE** Consultez le dépannage si un message d'erreur s'affiche. (Chapitre 3.2)

- 8 Dans l'application, sélectionnez **Scan a QR code** (Scanner un QR code).
- 9 Utilisez l'application Microsoft Authenticator pour scanner le QR code depuis l'écran de votre ordinateur. Après avoir scanné le QR code, cliquez sur **Next** (Suivant).

| Keep your account secure                                                                                                    |
|----------------------------------------------------------------------------------------------------|
| Microsoft Authenticator                                                                                                    |
| Scan the QR code                                                                                                    |
| Use the Microsoft Authenticator app to scan the QR code. This will connect the Microsoft Authenticator app with your account. |
| After you scan the QR code, choose "Next".                                                                                    |
| Can't scan image?                                                                                                    |
| Back Next                                                                                                    |
| Lwant to set up a different method                                                                                            |

10 Approuvez la notification que nous envoyons à votre application en saisissant le numéro affiché sur l'écran de votre ordinateur sur votre téléphone.

|                  | Keep your account secure                                                                            |
|------------------|----------------------------------------------------------------------------------------------------|
| Microso          | ft Authenticator<br>Let's try it out                                                                |
|                  | Approve the notification we're sending to your app by entering the number shown below. 81 Back Next |
| l want to set up | a different method                                                                                  |

**REMARQUE** Consultez le dépannage si un message d'erreur s'affiche. (Chapitre 3.3)

9404570EDC0067 Activation du compte MedicalSuite Guide rapide

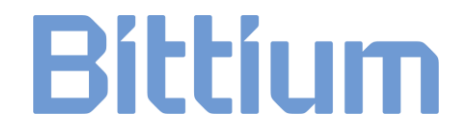

11 Une fois la notification approuvée, cliquez sur **Next** (Suivant).

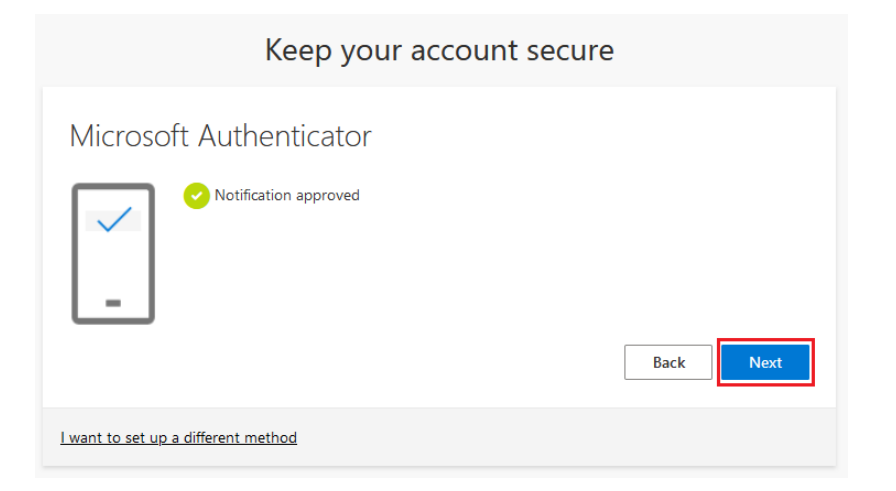

12 L'application Microsoft Authenticator est à présent installée et configurée sur votre téléphone. Cliquez sur **Done (**Terminé) pour vous connecter.

| Keep your account secure                                                                                                    |
|----------------------------------------------------------------------------------------------------|
| Success!                                                                                                    |
| Great job! You have successfully set up your security info. Choose "Done" to continue signing in.<br>Default sign-in method: |
| O Microsoft Authenticator                                                                                                    |
| Done                                                                                                    |

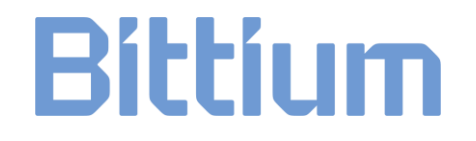

13 Mettez à jour votre mot de passe. Définissez un mot de passe personnel pour votre compte et cliquez sur **Sign in** (Se connecter).

| You need to update your pass<br>the first time you are signing<br>bassword has expired. | word because this is<br>in, or because your |
|-----------------------------------------------------------------------------------------|---------------------------------------------|
| Current password                                                                        |                                             |
| New password                                                                            |                                             |
| Confirm password                                                                        |                                             |
|                                                                                         | Sign in                                     |

Le mot de passe doit au moins répondre aux exigences suivantes :

- Au moins 8 caractères
- Au moins 3 des éléments suivants :
  - o lettre majuscule
  - o lettre minuscule
  - o chiffre
  - symbole, tel qu'un ou plusieurs des éléments suivants: !?\_-\*/()

**REMARQUE** Consultez le dépannage si un message d'erreur s'affiche. (Chapitre 3.4)

14 Pour terminer le processus de connexion, vous devez accepter les autorisations demandées. Poursuivre en cliquant sur **Accept** (Accepter). Pour plus d'informations sur les Conditions d'utilisation et la Déclaration de confidentialité, cliquez sur les liens.

| IVIICrosoft                                                                                                    |                                                                                                    |                                                                  |
|----------------------------------------------------------------------------------------------------|----------------------------------------------------------------------------------------------------|------------------------------------------------------------------|
| Permissions                                                                                                    | requested                                                                                                 |                                                                  |
| Bittium Medic<br>Bittium Oyj 🤣                                                                                   | alSuite                                                                                                   |                                                                  |
| This app would like                                                                                              | to:                                                                                                    |                                                                  |
| ✓ Read all users' basic profiles                                                                                 |                                                                                                    |                                                                  |
| $\checkmark$ Maintain access to data you have given it access to                                                 |                                                                                                    |                                                                  |
| ✓ View your basic pr                                                                                             | rofile                                                                                                    |                                                                  |
| Accepting these permission<br>your data as specified in t<br>statement. You can chang<br>myapps.microsoft.com. S | ons <u>means that you a</u><br>heir <mark>terms of service</mark><br>ge these permissions<br>show details | illow this app to use<br>and <mark>privacy</mark><br>at https:// |
| Does this app look suspic                                                                                        | ious? Report it here                                                                                      |                                                                  |
|                                                                                                    | Cancel                                                                                                    | Accept                                                           |

15 Une fois les autorisations acceptées, le tableau de bord MedicalSuite s'ouvre.

### 3 DÉPANNAGE

Si vous rencontrez des problèmes lors de votre première connexion, consultez les instructions ci-dessous. Si vous ne trouvez pas la solution, veuillez contacter notre assistance technique à l'adresse <u>medical.support@bittium.com</u>.

### 3.1 Déjà connecté(e) avec un autre compte

1 Si vous vous êtes déjà connecté(e) avec un autre compte et souhaitez le modifier, cliquez sur **Sign in** with another account (Se connecter avec un autre compte).

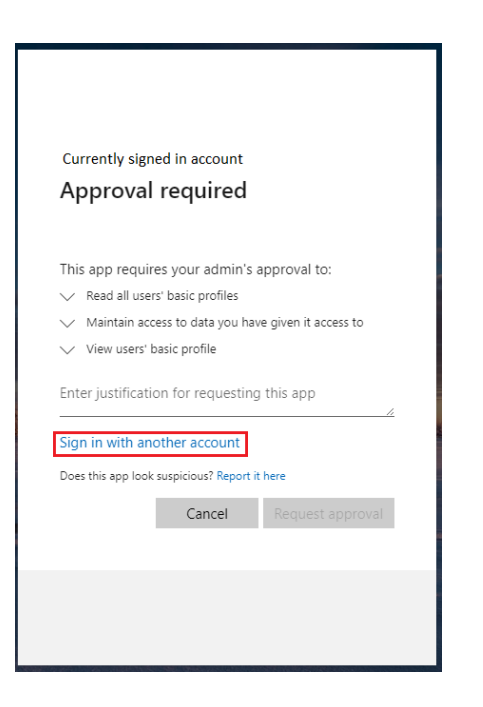

2 Choisissez le compte souhaité dans la liste ou cliquez sur **Use another account** (Utiliser un autre compte) si le compte souhaité ne figure pas dans la liste.

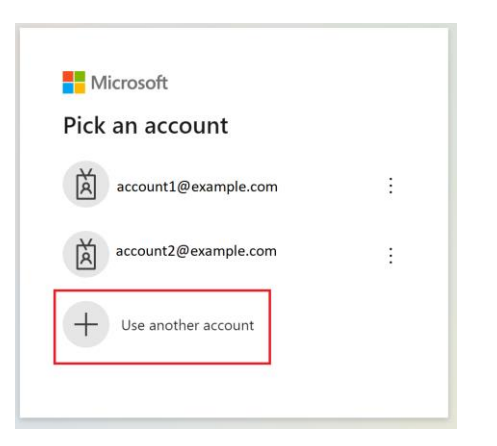

3 Passez à l'étape 4 du processus de connexion au chapitre 2.

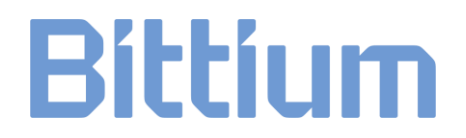

### 3.2 Message d'erreur de configuration de votre compte

1 Si l'installation et la configuration de l'application Microsoft Authenticator prennent trop de temps, le message d'erreur suivant s'affiche.

| Keep your account secure                                                                                                |
|----------------------------------------------------------------------------------------------------|
| Microsoft Authenticator                                                                                                 |
| <ul> <li>We're sorry, we ran into a problem. Please choose "Next" to try again.</li> <li>Additional details</li> </ul>  |
| Set up your account<br>If prompted, allow notifications. Then add an account, and select "Work or school".<br>Back Next |
| Lwant to set up a different method                                                                                      |

2 Retournez à la page de connexion (<u>https://bittium.medicalsuite.net/</u>) et recommencez le processus de connexion à partir de l'étape 1.

#### 3.3 Message d'erreur de notification

1 Si le numéro affiché à l'écran n'a pas été saisi assez rapidement ou a été saisi de manière incorrecte dans l'application, le message d'erreur suivant s'affiche. Cliquez sur **Resend notification** (Renvoyer la notification) pour générer un nouveau numéro et le saisir dans l'application Microsoft Authenticator.

| Keep your account secure                                                                                                    |  |  |  |  |
|----------------------------------------------------------------------------------------------------|--|--|--|--|
| Microsoft Authenticator                                                                                                    |  |  |  |  |
| <ul> <li>We're sorry, we ran into a problem. Please choose "Resend notification" to try again.</li> <li>Additional details</li> </ul>                                        |  |  |  |  |
| Let's try it out<br>Approve the notification we're sending to your app by entering the number shown below.<br>81<br>Resend notification<br>Enter a code instead<br>Back Next |  |  |  |  |
| I want to set up a different method                                                                                                    |  |  |  |  |

2 En cas de réussite, passez à l'étape 11 du processus de connexion au chapitre 2.

#### 3.4 Erreur de mot de passe invalide

1 Si le nouveau mot de passe ajouté ne répond pas aux critères définis pour le mot de passe, le message d'erreur suivant s'affiche. Vérifiez les critères et ajoutez un nouveau mot de passe. Cliquez sur **Sign in** (Se connecter).

|                                   | lata waxa waxayi                                                                                                    |
|-----------------------------------|----------------------------------------------------------------------------------------------------|
| You ne<br>the fir<br>passw        | eed to update your password because this is<br>st time you are signing in, or because your<br>ord has expired.                                                                   |
| ••••                              | •••••                                                                                                    |
| Passw<br>at lea<br>follov<br>numb | ords can't contain your user ID, and need to be<br>st 8 characters long, with at least 3 of the<br>ving: uppercase letters, lowercase letters,<br>ers, and symbols. View details |
| ••••                              | ••••                                                                                                    |
|                                   |                                                                                                    |

2 En cas de réussite, passez à l'étape 1414 du processus de connexion au chapitre 2.

#### SITE INTERNET

Vous trouverez des informations actualisées concernant les produits, les documents et les mises à jour sur le site Internet de Bittium à l'adresse <u>www.bittium.com</u>

#### SERVICE COMMERCIAL

Veuillez contacter votre représentant commercial pour toute question relative aux produits Bittium.

| Bittium Biosignals Ltd. | Tel. +358 40 344 2000                          |
|-------------------------|------------------------------------------------|
| Pioneerinkatu 6         | E-mail : bbs@bittium.com                       |
| 70800 Kuopio            | Site Internet : <u>https://www.bittium.com</u> |
| Finlande                |                                                |

#### **CENTRE D'ASSISTANCE**

Si vous rencontrez des problèmes avec les produits médicaux Bittium, veuillez envoyer un e-mail à notre support technique à l'adresse <u>medical.support@bittium.com</u>